2009年10月13日発行

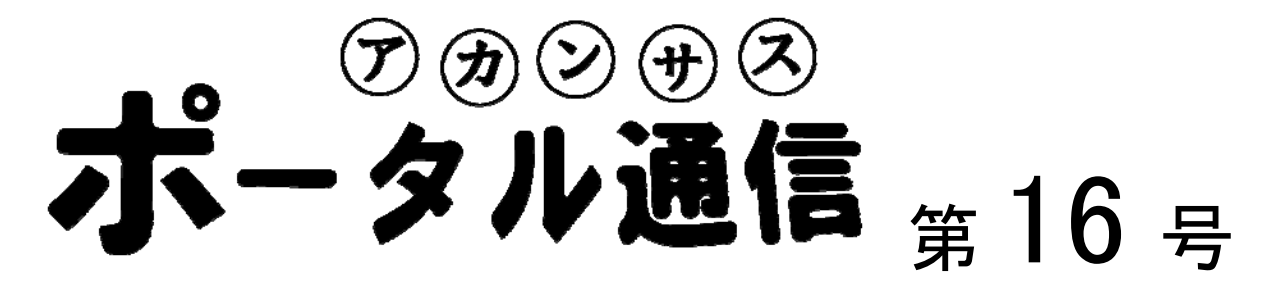

## 「解説」を見せた後、「アンケート」に答えさせる方法(ユニット機能)

後期の履修登録も始まり、先生方はお忙しい時期を過ごしているかと思います。今回は、ポータルに 掲載したコンテンツを、アンケート等などと組み合わせる方法を紹介します。e-Learning コンテンツは 大変便利ですが、反面「学生がきちんと見たかわからない」という面があることも確かです。それを回 避するために、「解説」と「アンケート」をセットにして扱い、内容をきちんと見なければ答えられな い「アンケート」に答えさせることによって、学生が確実にコンテンツを見るような仕掛けを作ること ができます。また、ポータルに掲載したコンテンツであれば、いくつでも、どの順序でも組み合わせる ことができるため、より複雑な使い方を工夫することも可能です。

## 1. 組み合わせる対象となるコンテンツを作成する

「解説」機能や「アンケート」機能を使い、通常と同じ要領でコンテンツを作成します。組み合わせた いコンテンツをすべて作成しておきます。

## 2. 「ユニット」を作成する。

「ユニット」の横にある、「作成/編集/削除」をクリックします。

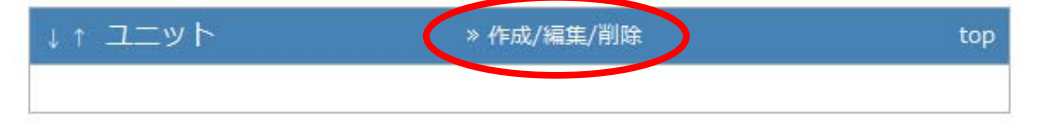

その後、「新規作成」をクリックし、ユニットタイトルを入力します。

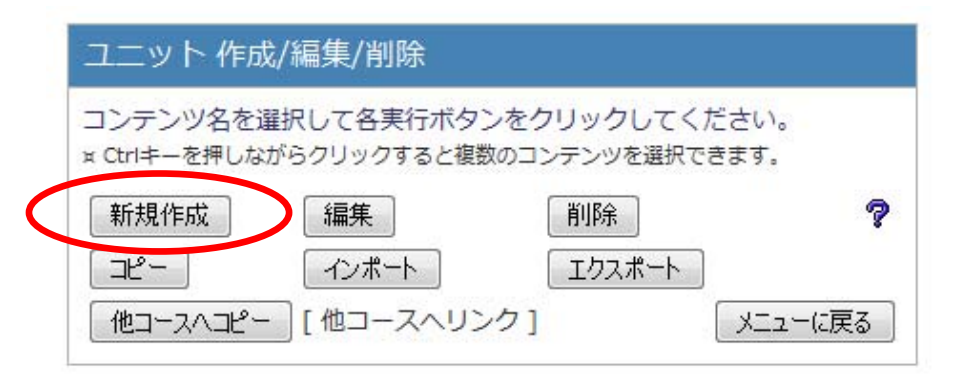

## 3. コンテンツを組み合わせる。

すると、以下のように、作成されているコンテンツが列挙されたテーブルが表示されるので、組み合わせたいコンテンツを右側から選択し、左側のボックスに入れていきます。順序を変えるときには、右下の「上へ」「下へ」ボタンで調節します。

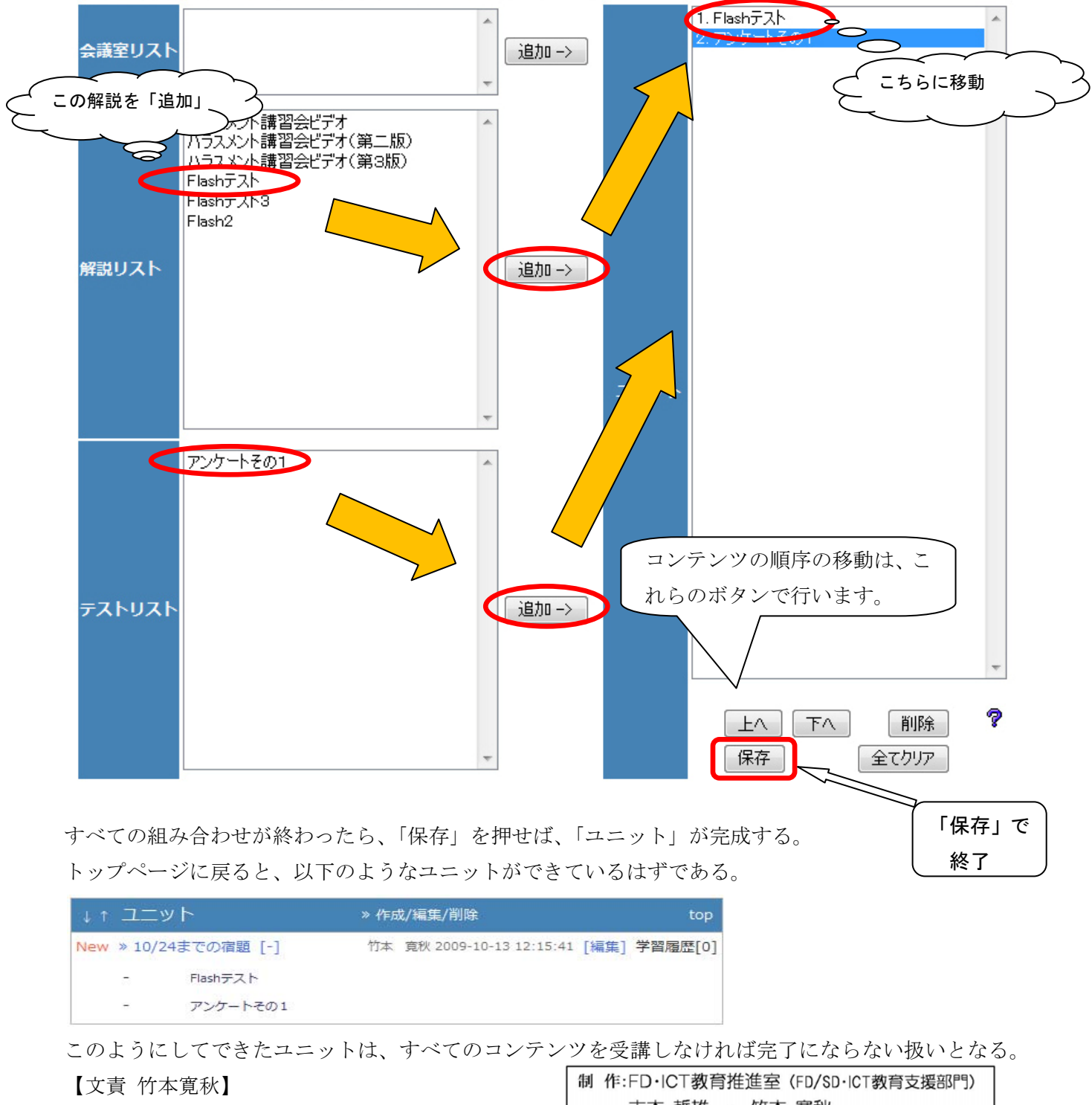

 制作:FD・ICT教育推進室(FD/SD・ICT教育支援部門) 末本 哲雄 ・ 竹本 寛秋
電話:内線 角間(81)-5804
メール: e-support@el.kanazawa-u.ac.jp (ID・バスワードの発行依頼、操作方法もこちらまで)
URL: http://www.el.kanazawa-u.ac.jp